求人者マイページをご利用の事業主の皆さまへ

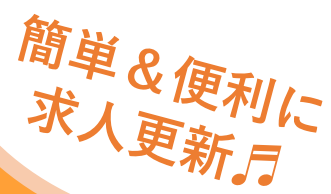

## 家人の更新をお願いします!!

求人者マイページをご利用の事業所様は、 ハローワークに来所せずにマイページ上で求人更新が可能です。 是非ご利用ください!!

求人更新の手順▽

1

求人者マイページログイン後、 ホーム画面の無効になった求人を すべて表示をクリック

注意 マ 求人情報編集画面の、 有効期間延長を申込ボタンは 利用しないでください。

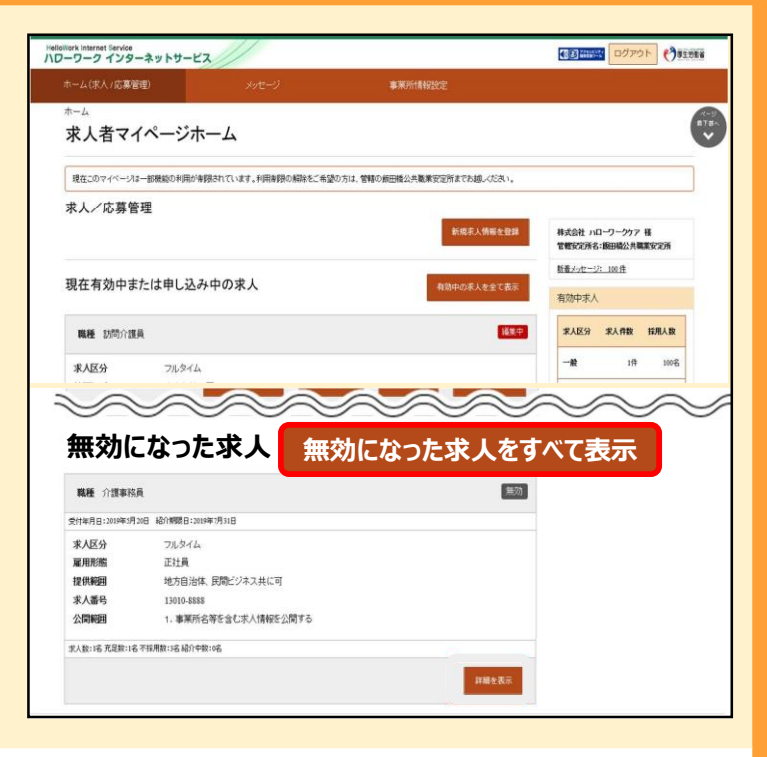

2

無効になった求人一覧から、 更新したい求人情報の右下にある この求人情報を転用して登録をクリック

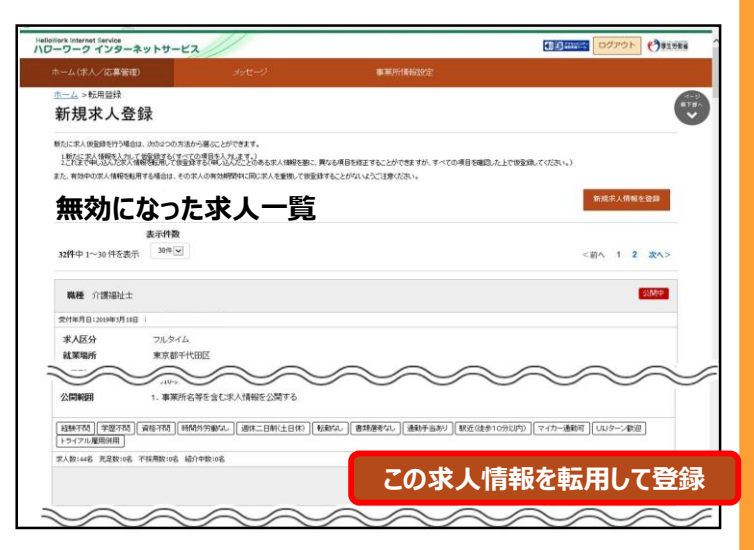

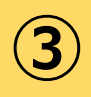

求人登録画面が表示されます。 各項目の内容を確認し、 変更箇所があれば変更しながら ページを進めてください。

注意 マ 登録項目の中には必須項目があります。

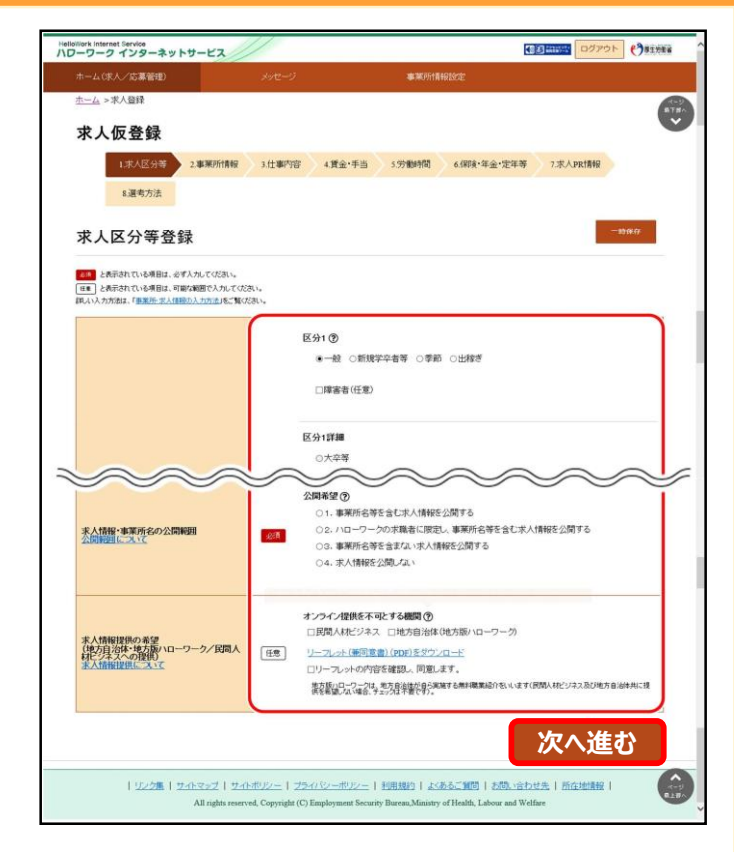

4

ホーム画面に戻り、更新手続きを した求人に、**ハローワーク確認中**と 表示されているのをご確認ください。

> ハローワークで確認後、 紹介期限日の翌月から 求人公開します。

| ホーム(末人/広募管理)                                                                                                    |                 | HHE-2                                                                                                    |                                          | 761 <b>84919</b> 78 |        |                   |                     |            |
|----------------------------------------------------------------------------------------------------|-----------------|----------------------------------------------------------------------------------------------------|------------------------------------------|---------------------|--------|-------------------|---------------------|------------|
| +_/.                                                                                                    |                 | and the second second sec | 27923                                    | Second Second       |        |                   |                     |            |
| 求人者マイイ                                                                                                    | ページホーム          |                                                                                                    |                                          |                     |        |                   |                     |            |
| 現在このマイベージは一番                                                                                                    | 機械の利用が制限されてい    | ます。利用税務の税務をご希知                                                                                                    | 2の方は、営師の修田橋                              | 公共職業安定所までお新         | しくだあい。 |                   |                     |            |
| 求人/応募管理                                                                                                    |                 |                                                                                                    |                                          |                     |        |                   |                     |            |
|                                                                                                    |                 |                                                                                                    |                                          | 新规模人                | 体际生业局  | 株式会社 /1<br>管轄安定所名 | コーワークケア<br>: 飯田橋公共専 | H<br>REFER |
|                                                                                                    |                 |                                                                                                    |                                          |                     |        | 新春メールージ           | 5 100 ft            |            |
| 現在有効中また                                                                                                    | は甲し込み中の家        | R.A.                                                                                                    |                                          | 有効中の求人              | 教会で表示  | 有効中求人             |                     |            |
| 職種 訪問介護員                                                                                                    |                 | 시마                                                                                                    | -9-                                      | ク確認                 | 中      | 求人区分              | 求人們教                | HARAD      |
| 求人区分                                                                                                    | フルタイム           |                                                                                                    |                                          |                     |        | -10               | 10                  | 300%       |
| 就莱坞所                                                                                                    | 東京都線雨区          |                                                                                                    |                                          |                     |        | 22                | oft                 | 86         |
| 雇用形態                                                                                                    | 正社員             |                                                                                                    |                                          |                     |        |                   | UIT                 | 48         |
| 提供範囲                                                                                                    | 地方自治体、民間ビ       | ネス共に可                                                                                                    |                                          |                     |        | NSE               | 01                  | 99         |
| 求人番号                                                                                                    | 13010-99999     |                                                                                                    |                                          |                     |        |                   |                     |            |
| 公開範囲                                                                                                    | 1. 事業所名等を含む     | 求人情報を公開する                                                                                                    |                                          |                     |        | 求人者マイ             | ページ外へり              | レクします。     |
| 経験不問 学習不問<br>「総括のあた」の分に対い                                                                                                    | 資格不問 時間外労働な     | 2                                                                                                    | 転動なし、書類語者な                               | し、通動手当あり            |        |                   | NO MARK             | KR.        |
| The second second secon | the most plane. | NOT TO STORE THE                                                                                                    | 1                                        |                     |        |                   |                     |            |
| 10018018                                                                                                    |                 |                                                                                                    | _                                        |                     |        |                   |                     |            |
|                                                                                                    | 1210101         | FIEA # 49                                                                                                    | IN IN IN IN IN IN IN IN IN IN IN IN IN I | 老表示 求人!             | 10.018 |                   |                     |            |

※求人の更新は原則、有効期限が切れてからのお手続きをお願いします。

▽操作方法でご不明な点がある場合、下記にお問合せください。

専用ヘルプデスク 20570-077450

ハローワーク三国 求人部門 〇0776-81-3262